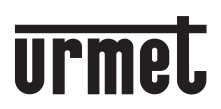

LBT21020

DS1760-006

VIDEOCITOFONO 2VOICE VIVAVOCE WiFi 2VOICE HANDS-FREE WiFi VIDEO DOOR PHONE MONITEUR 2VOICE MAIN-LIBRES WIFI VIDEOINTERFONO 2VOICE MANOS LIBRES WIFI VIDEOSPRECHANLAGE 2VOICE VIVAVOCE WIFI VIDEO-INTERCOM 2VOICE HANDSFREE Wifi

Sch./Ref. 1760/15 (nero / black / noire / negro / schwarz / zwart)

Sch./Ref. 1760/16 (bianco / white / blanc / blanco / weiß / wit)

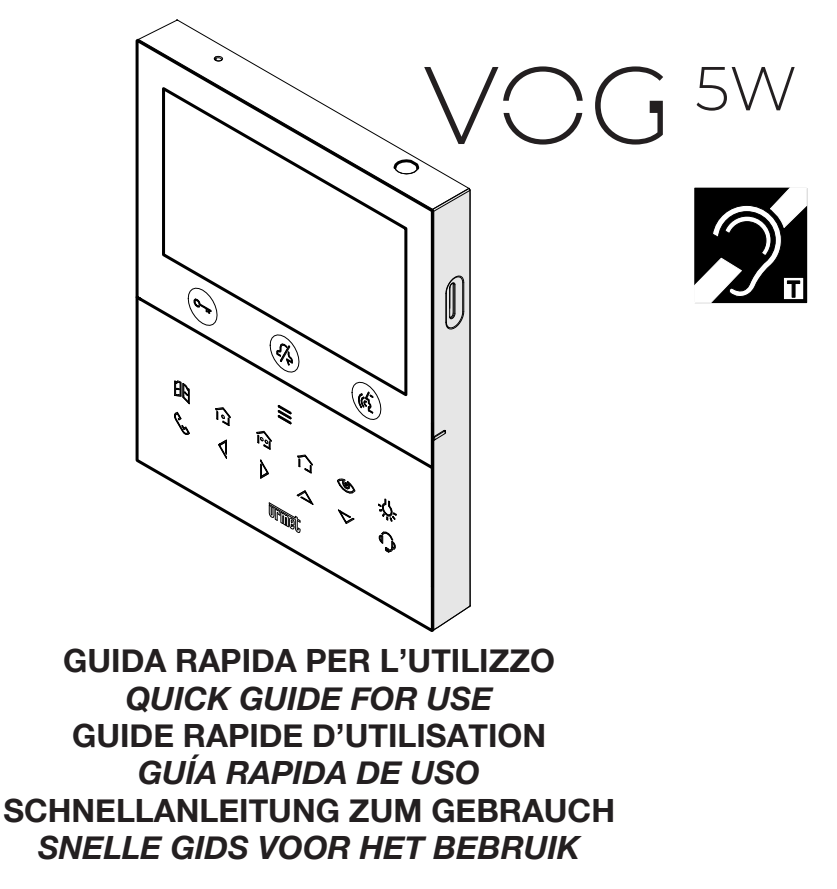

# FRANÇAIS

# 1. DESCRIPTION GÉNÉRALE

Les moniteurs VOG <sup>5</sup>W Réf. 1760/15 et Réf. 1760/16 sont dédié à l'utilisation du système 2Voice dans les systèmes de portiers vidéo.

# 2. DESCRIPTION DES COMPOSANTS ET CARACTÉRISTIQUES

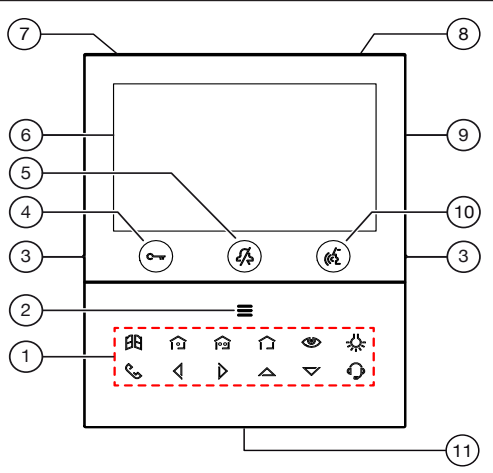

- 1. Touches fonctions :
  - : touche ouvre-porte de la porte cochère
  - : touche activation commande Yokis 1
  - i touche activation commande Yokis 2
  - : touche menu boutons Yokis
  - touche activation automatique / renvoi vidéo
  - -U-: touche fonction spéciale
  - 🔪 : touche appel intercommunicant
  - 🕻 : touche flèche défilement à gauche
  - > : touche flèche défilement à droite
  - 🛆 : touche flèche défilement en haut
  - 🏹 : touche flèche défilement en bas
  - touche appel à la centrale
- Touche d'activation des fonctions secondaires / allumage de l'écran (avec LED verte d'éclairage de fond)
- 3. Encoches en relief malvoyants
- 4. Bouton ouvre-porte piétons C-r (avec LED verte / rouge de rétro-éclairage)
- 5. Touche fonction "MUTE" 🆧 (avec LED de rétro-éclairage rouge)
- 6. Afficheur 5"
- 7. Microphone
- 8. Capteur IR pour commandes gestuelles

- 9. Emplacement microSD
- 10. Bouton d'activation/désactivation phonie ( ( avec LED verte de rétro-éclairage)
- 11. Haut-parleur
- Le moniteur VOG <sup>5W</sup> est doté d'un dispositif pour les utilisateurs malentendants, qui fonctionne uniquement lors des appels vidéos. Par ailleurs, deux encoches en relief, situées de part et d'autre, au niveau des touches C-m et (C), permettent aux utilisateurs malvoyants de les repérer au toucher.

## 3. FONCTIONS DES TOUCHES

|            | 1                                                                   | 2                                                                             | 3                                                                                                    | 4                                                                   | 5                                                                             | 6                                                                |
|------------|---------------------------------------------------------------------|-------------------------------------------------------------------------------|----------------------------------------------------------------------------------------------------|---------------------------------------------------------------------|-------------------------------------------------------------------------------|------------------------------------------------------------------|
| État       | REPOS<br>(vidéophone en<br>standby)                                 | EN ATTENTE<br>DE RÉPONSE<br>(réception de<br>l'appel)                         | EN PHONIE<br>(en communication<br>avec un autre<br>dispositif)                                                                                                    | ENVOI D'APPELS<br>(repos et un seul<br>appui sur la<br>touche ((2)) | FONCTIONS<br>SECONDAIRES<br>(repos et un seul<br>appui sur la<br>touche       | PAGE D'ACCUEIL<br>(repos et appui<br>double sur la<br>touche =)  |
| C-w        | Ouvre-porte<br>piétons (*)                                          | Ouvre-porte<br>piétons (*)                                                    | Ouvre-porte piétons<br>(*)                                                                                                    | Ouvre-porte<br>piétons (*)                                          | Ouvre-porte<br>piétons (*)                                                    |                                                                  |
| <i>I</i> , | Fonction "MUTE"                                                     |                                                                               |                                                                                                    |                                                                     |                                                                               |                                                                  |
| (62        | (Aller à l'état<br>« ENVOI<br>D'APPELS »,<br>voir colonne 4)        | Activation de la phonie                                                       | Si enfoncé en mode<br>de fonctionnement:<br>A) "Mains-libres" met<br>fin à la conversation;<br>B) dans "Push to<br>talk":<br>— si enfoncé<br>de manière<br>prolongée,<br>habilite la phonie<br>vers le poste<br>externe;<br>— si enfoncé<br>brièvement,<br>active ou<br>met fin à la<br>conversation. |                                                                     | (Aller à l'état<br>« ENVOI<br>D'APPELS »,<br>voir colonne 4)                  | Confirmation de la sélection                                     |
|            | (Aller à l'état<br>« FONCTIONS<br>SECONDAIRES »,<br>voir colonne 5) | Accès ou sortie<br>du menu OSD                                                | Accès ou sortie du<br>menu OSD                                                                                                    | Accès au<br>répertoire des<br>contacts                              | (Aller à l'état<br>« <b>PAGE</b><br><b>D'ACCUEIL</b> »,<br>voir colonne 6)    | Fermeture de la<br>page d'accueil<br>et extinction de<br>l'écran |
| BB         |                                                                     | Ouverture<br>passage pour<br>véhicules                                        | Ouverture passage<br>pour véhicules                                                                                                    |                                                                     | Ouverture<br>passage pour<br>véhicules                                        |                                                                  |
|            |                                                                     | Fonction Yokis<br>programmable<br>(par défaut<br>programmé<br>sur le canal 1) | Fonction Yokis<br>programmable<br>(par défaut<br>programmé<br>sur le canal 1)                                                                                                    |                                                                     | Fonction Yokis<br>programmable<br>(par défaut<br>programmé<br>sur le canal 1) |                                                                  |
| <b>^</b>   |                                                                     | Fonction Yokis<br>programmable<br>(par défaut<br>programmé<br>sur le canal 2) | Fonction Yokis<br>programmable<br>(par défaut<br>programmé<br>sur le canal 2)                                                                                                    |                                                                     | Fonction Yokis<br>programmable<br>(par défaut<br>programmé<br>sur le canal 2) |                                                                  |

| État               | REPOS                      | EN ATTENTE<br>DE RÉPONSE                                                                               | EN PHONIE                                                             | ENVOI D'APPELS                                                     | FONCTIONS<br>SECONDAIRES                               | PAGE D'ACCUEIL                                        |
|--------------------|----------------------------|----------------------------------------------------------------------------------------------------|-----------------------------------------------------------------------|--------------------------------------------------------------------|--------------------------------------------------------|-------------------------------------------------------|
| Touche             | (vidéophone en<br>standby) | (réception de<br>l'appel)                                                                              | (en communication<br>avec un autre<br>dispositif)                     | (repos et un seul<br>appui sur la<br>touche (روج )                 | (repos et un seul<br>appui sur la<br>touche <b>E</b> ) | (repos et appui<br>double sur la<br>touche <b>E</b> ) |
|                    |                            | Accès à la page<br>des boutons<br>Yokis                                                                | Accès à la page des<br>boutons Yokis                                  |                                                                    | Accès à la page<br>des boutons<br>Yokis                |                                                       |
| ٣                  |                            | Renvoi vidéo<br>ou affichage<br>des éventuelles<br>caméras<br>supplémentaires<br>des postes<br>d'appel |                                                                       |                                                                    | Activation<br>automatique                              |                                                       |
| -0                 |                            | Fonction<br>spéciale (par<br>défaut: code 07)                                                          | Fonction<br>spéciale (par défaut:<br>code 07)                         |                                                                    | Fonction<br>spéciale (par<br>défaut: code 07)          |                                                       |
| \$                 |                            |                                                                                                    |                                                                       | Appel intercom<br>3 programmable<br>(par défaut: non<br>programmé) |                                                        |                                                       |
| 4                  |                            | Dans le menu<br>OSD, cela<br>diminue la valeur<br>du paramètre                                         | Dans le menu OSD,<br>cela diminue la<br>valeur du paramètre           |                                                                    |                                                        | Défilement<br>sélection à gauche                      |
| $\triangleright$   |                            | Dans le menu<br>OSD, cela<br>augmente<br>la valeur du<br>paramètre                                     | Dans le menu OSD,<br>cela augmente la<br>valeur du paramètre          |                                                                    |                                                        | Défilement<br>sélection à droite                      |
|                    |                            | Dans le menu<br>OSD permet<br>le défilement<br>en haut des<br>paramètres                               | Dans le menu OSD<br>permet le défilement<br>en haut des<br>paramètres |                                                                    |                                                        | Défilement<br>sélection en haut                       |
| $\bigtriangledown$ |                            | Dans le menu<br>OSD permet<br>le défilement<br>en bas des<br>paramètres                                | Dans le menu OSD<br>permet le défilement<br>en bas des<br>paramètres  |                                                                    |                                                        | Défilement<br>sélection en bas                        |
|                    |                            |                                                                                                    |                                                                       | Appel au standard                                                  |                                                        |                                                       |

(\*) Sur certains postes d'appel, il est nécessaire d'activer le paramètre « FONCTION OUVRE-PORTE AUTOMATIQUE » pour activer la fonction d'ouvre-porte automatique sur le vidéophone (voir les notice fournis avec le produit).

# 4. PERFORMANCES

Certains des avantages suivants peuvent également être effectuées via des commandes gestuelles (Gesture). Pour plus d'informations, reportez-vous au « *Guide rapide aux commandes gestuelles* » fourni avec le produit.

### 4.1. RÉCEPTION ET RÉPONSE À UN APPEL DEPUIS UN POSTE D'APPEL

Lors de la réception d'un appel, le moniteur sonne et allume l'écran. Le moniteur visualise l'image de l'appelant à l'écran. En présence de plusieurs moniteurs dans l'appartement, lors de la réception d'un appel seulement le moniteur Maître visualise l'image de l'appelant.

Pour visualiser l'image de l'appelant sur un dispositif Esclave, il faut appuyer sur la touche 🛞 du moniteur concerné.

Appuyer sur la touche ( pour établir la communication avec l'appelant (la LED de la touche se met à clignoter).

Une nouvelle pression sur la touche met fin à la communication et l'écran s'éteint.

### 4.2. FONCTION OUVRE-PORTE

Le moniteur autorise l'ouverture de la porte piétonne ou de la porte cochère depuis le poste d'appel. Si le moniteur est au repos(\*) ou en attente de réponse(\*) (reçue depuis le poste d'appel) ou en phonie(\*) ou pendant une activation automatique(\*) (avec le poste d'appel), il est possible d'ouvrir :

- la porte piétonne en appuyant sur la touche C → m
- la porte cochère en appuyant sur la touche

<sup>(\*)</sup> Selon la typologie de programmation de l'ouvre-porte : libre ou sous secret.

### 4.3. APPEL VERS LA CENTRALE OU APPEL INTERCOM

### APPEL À LA CENTRALE

Cette fonction permet d'établir la communication avec la centrale de conciergerie.

Pour effectuer un appel, procéder de la façon suivante : le moniteur étant en état de « **REPOS** », appuyer sur la touche (), i tasti () et () s'allument avec lumière fixe, appuyer sur la touche () pour passer l'appel.

En l'absence de réponse à l'appel dans les 10 secondes, le moniteur émet une tonalité de dissuasion (2 bips) et l'appel sera enregistré dans la centrale.

Si le standardiste répond à l'appel, la communication est établie, la LED de la touche 🔞 du moniteur se met à clignoter et l'écran du moniteur visualise la page-écran suivante :

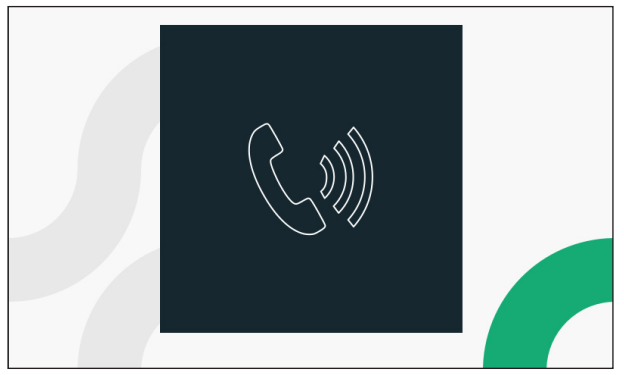

Une pression sur la touche 🕼 met fin à la communication et l'écran s'éteint.

#### APPEL INTERCOMMUNICANT

Cette fonction permet d'effectuer un appel intercommunicant vers un autre poste interne. Il est possible de passer un appel intercommunicant de 2 façons :

### 1. DEPUIS LA TOUCHE INTERCOMMUNICANTE

Dans ce mode, on peut effectuer un appel intercommunicant vers un seul contact (poste interne) associé à la touche intercommunicante (pour tous les détails sur le mode d'association, se référer au **Notice de configuration des paramètres**, chapitre « **Attribution bouton d'appel** »).

Le moniteur étant en état de « **REPOS** », appuyer sur la touche (42), les touches 32, et 42 s'allumeront d'une lumière fixe, appuyer sur la touche 32, pour passer l'appel intercommunicant.

Une fois la communication établie avec le poste interne appelé, la LED de la touche 🕼 se met à clignoter.

En appuyant sur les touches suivantes  $\widehat{12}$ ,  $\widehat{12}$ ,  $\widehat{12}$  et 2 on peut activer la fonction correspondante (pour plus de détails, se référer au chapitre Fonction boutons).

Appuyer à nouveau sur la touche 🕼 pour mettre fin à la communication.

#### 2. DEPUIS LE RÉPERTOIRE

Dans ce mode, on peut effectuer un appel intercommunicant vers tous les contacts (postes internes) présents dans le répertoire du moniteur (pour tous les détails sur le mode d'ajouter un contact dans le répertoire du moniteur, se référer au **Notice de configuration des paramètres**, chapitre « **Répertoire du moniteur** »).

Le moniteur étant en état de « REPOS », appuyer sur la touche 🔞 , les touches 🗞 et 🕥 s'allumeront

d'une lumière fixe, appuyer sur la touche **m** pour ouvrir le répertoire du moniteur.

L'écran visualisera la page-écran suivante :

|   | 1 FAMILLE MARRONE |    |
|---|-------------------|----|
|   | 2 FAMILLE ROSSI   |    |
|   | 3 FAMILLE VERDI   |    |
|   |                   |    |
|   |                   |    |
| × | 1/1               | ОК |

Seulement pour les moniteurs configurés dans le mode d'utilisation (**Restreint** et **Standard**), l'accès au répertoire du moniteur n'est autorisé qu'à un seul dispositif à la fois, pour une durée maximale de 5 minutes. Si un utilisateur essaie d'accéder au répertoire utilisé par un autre dispositif, le moniteur émet une tonalité de dissuasion (4 bips) pour indiquer que l'affichage du répertoire est temporairement impossible.

Appuyer sur les touches  $\nabla$  ou  $\triangle$  pour sélectionner le contact du répertoire à appeler, ensuite appuyer sur la touche  $\langle c \rangle$  pour passer l'appel.

L'écran visualise la page-écran suivante :

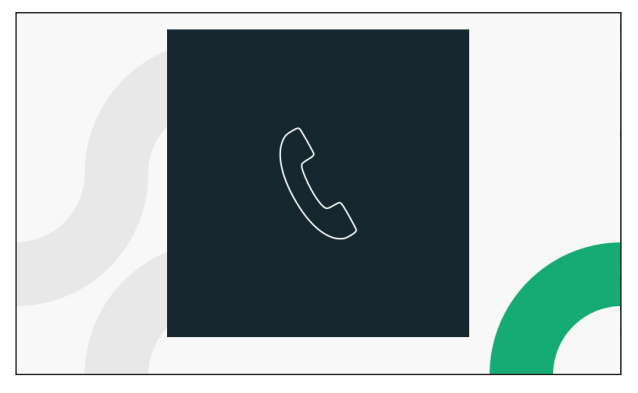

Une fois la communication établie avec le poste interne appelé, la LED de la touche (

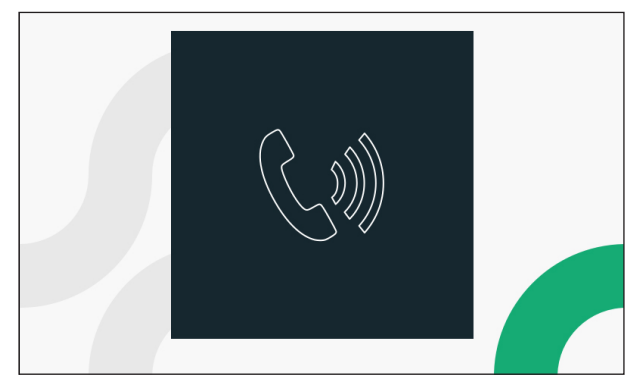

Appuyer à nouveau sur la touche ( pour mettre fin à la communication.

# 5. NOTICE UTILISATEUR COMPLÈTE

Pour toutes les informations sur l'utiliser du moniteur, décharger le "*Notice d'utilisation* " en scannant le QR Code suivant avec la caméra de votre smartphone ou tablette.

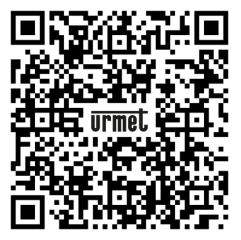